## Ribbon EdgeMarc SBC Configuration with Zoom BYOC

Table of Contents

- Document Overview
- Non-Goals
- Audience
- Product and Device Details
- Network Topology Diagram
- Section A: EdgeMarc Configuration
  - Connectivity
  - Network
  - Static Routes
  - VoIP
  - SIP Settings
  - B2BUA
- Section B: Zoom Web BYOC Configuration
  - Add External Number
  - Create Zoom Users
  - Supplementary Services Configuration on Zoom
- Section C: TLS/SRTP Configuration between Ribbon EdgeMarc and Zoom

## **Document Overview**

This document outlines the configuration best practices for the Ribbon EdgeMarc SBC when deployed with Zoom BYOC (Bring Your Own Carrier).

A Session Border Controller (SBC) is a network element deployed to protect SIP based Voice over Internet Protocol (VoIP) networks. Early deployments of SBCs were focused on the borders between two service provider networks in a peering environment. This role has now expanded to include significant deployments between a service provider's access network and a backbone network to provide service to residential and/or enterprise customers. The interoperability compliance testing focuses on verifying inbound and outbound calls flows between Ribbbon EdgeMarc and Zoom cloud. The Ribbon EdgeMarc SBC is deployed on the customer site to resolve any potential numbering format issues between Zoom and the customer's existing carrier dial plan numbering.

This guide contains the following sections:

- Section A: EdgeMarc Configuration
  - Captures general EdgeMarc configurations for deploying with Zoom BYOC.
- Section B: Zoom Web BYOC configuration
  - Captures the Zoom BYOC configuration.
  - All basic calls, along with the supplementary features like call hold, call transfer, and conference can be tested with configurations from Section A and Section B.
  - Advanced supplementary features can be configured on Zoom as mentioned in Supplementary Services Configuration on Zoom. The se cover:
    - Auto Receptionist
    - Call Flip
    - Shared Line Appearance (SLA) or Call Delegation
    - Shared Line Group (SLG)
- Section C: TLS/SRTP Configuration Between Ribbon EdgeMarc and Zoom
  - Captures the TLS/SRTP configuration between EdgeMarc and Zoom cloud.
  - If transport is TLS and media is SRTP, follow the steps in this section, followed by B2BUA for routing, E.164 numbering, and header manipulations in Section A.

#### References

For additional information on Zoom, refer tohttps://zoom.us

For additional information on the Ribbon SBC, refer to https://ribboncommunications.com/

## Non-Goals

It is not the goal of this guide to provide detailed configurations that will meet the requirements of every customer. Use this guide as a starting point and build the SBC configurations in consultation with network design and deployment engineers.

## Audience

This is a technical document intended for telecommunications engineers with the purpose of configuring both the Ribbon SBCs and the third-party product. Steps will require navigating the third-party product as well as the Ribbon SBC Command Line Interface (CLI). Understanding the basic concepts of TCP/UDP, IP/Routing, and SIP/RTP is needed to complete the configuration and any necessary troubleshooting.

#### Note

This configuration guide is offered as a convenience to Ribbon customers. The specifications and information regarding the product in this guide are subject to change without notice. All statements, information, and recommendations in this guide are believed to be accurate but are presented without warranty of any kind, express or implied, and are provided "AS IS". Users must take full responsibility for the application of the specifications and information in this guide.

## **Product and Device Details**

The sample configuration in this document uses the following equipment and software:

#### Table 1: Requirements

|                       | Equipment                | Software Version |
|-----------------------|--------------------------|------------------|
| Ribbon Communications | Ribbon EdgeMarc<br>2900A | V15.8.0          |

| Zoom                  | Zoom app Desktop  | 4.6.10(20033.0407) |
|-----------------------|-------------------|--------------------|
|                       | Zoom app Mobile   | 4.6.11(20553.0413) |
| Third-party Equipment | Kapanga Softphone | 1.00               |
|                       | Phonerlite        | 2.77               |
|                       | Zoiper            | 5.3.8              |

Configuration guide is designed keeping EdgeMarc 2900A as a representative model with the software version V15.8.0 but it applies to all models in the EdgeMarc portfolio (300, 2900, 480x, 6000, 7301, 7400) with same software version.

## Network Topology Diagram

Æ

The following topology diagram shows connectivity between Zoom and Ribbon EdgeMarc 2900A.

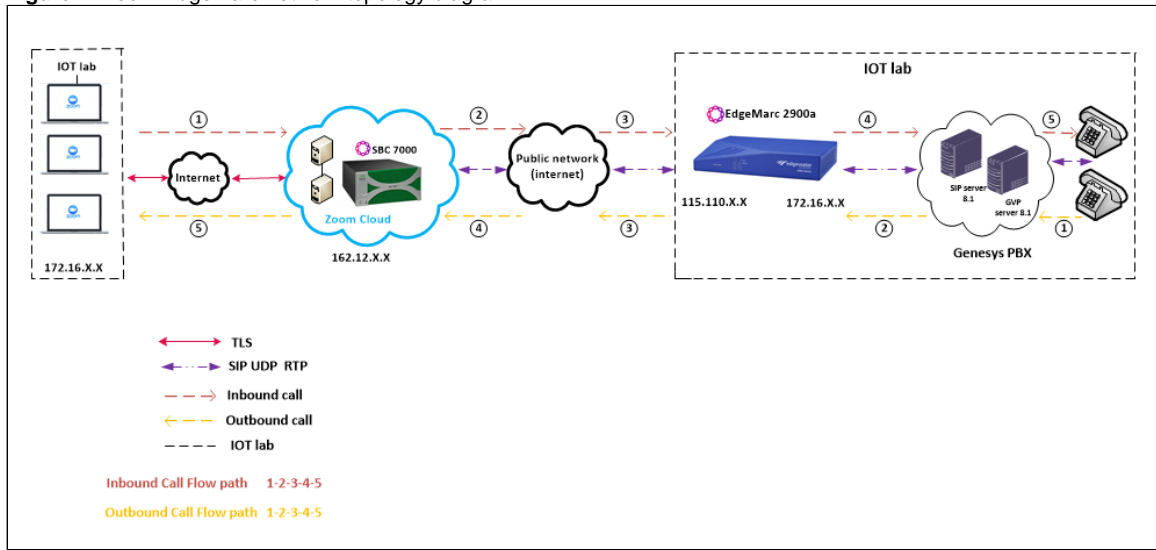

Figure 1: Zoom EdgeMarc network topology diagram

## Section A: EdgeMarc Configuration

The following EdgeMarc configurations are included in this section:

- 1. Connectivity
- 2. Network
- 3. Static Routes
- 4. VoIP
- 5. B2BUA

## Connectivity

Figure 2: EdgeMarc Back Panel

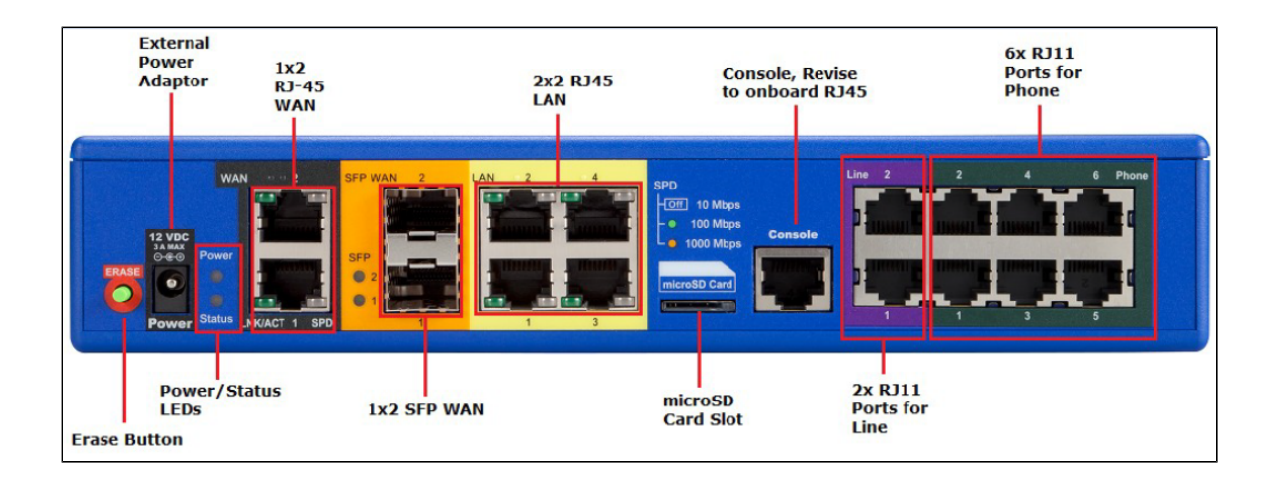

EdgeMarc 2900a interface/port details are listed in the table:

Figure 3: EgeMarc 2900a Interfaces

|                                | EdgeMarc 2900a |
|--------------------------------|----------------|
| Ports                          |                |
| WAN 1Gb/s Ethernet (RJ-45)     | 2              |
| Optical WAN 1 Gb/s ports (SFP) | 2              |
| LAN 1 Gb/s Ethernet (RJ-45)    | 4              |
| FXO (RJ-11)                    | 2              |
| FXS (RJ-11)                    | 6              |
| Micro SD (SDXC) slot           | 1              |
| Console (RJ-45)                | 1              |

In the current test bed setup, the RJ45 port is used for both LAN and WAN interfaces

- LAN Port RJ45 "LAN1" port is being used for LAN Side connectivity.
- WAN Port RJ45 "WAN1" port is being used for WAN Side connectivity.

IP-PBX (PSTN side) is connected towards the LAN interface of EdgeMarc 2900a.

Zoom cloud is connected towards the WAN interface of EdgeMarc 2900a.

Figure 4: EdgeMarc Network Deployment

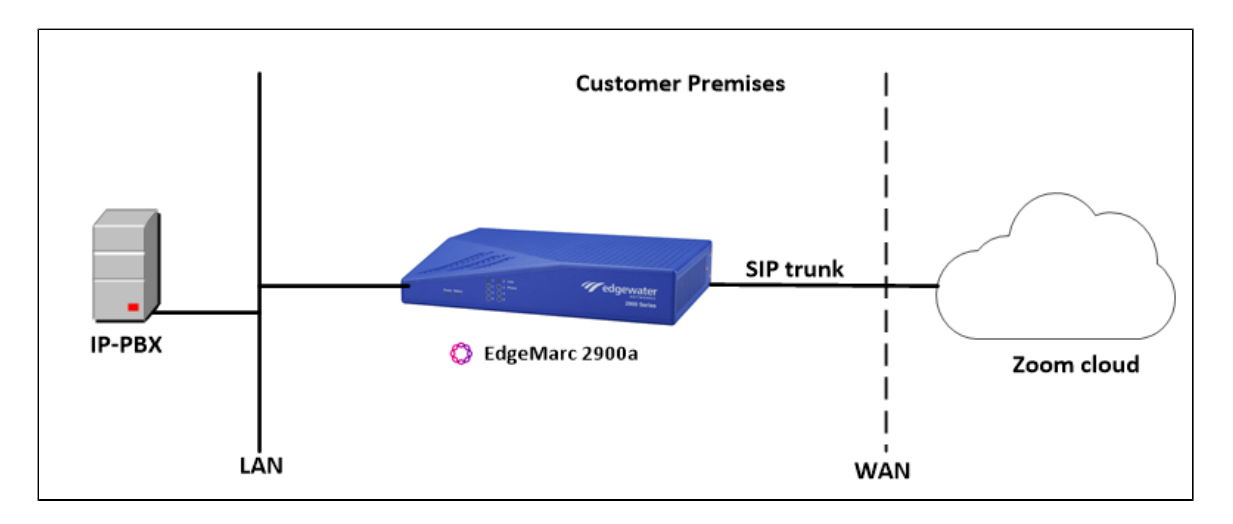

### Network

Login to the EdgeMarc as root user and click Network to configure the LAN and WAN interfaces.

Figure 5: EdgeMarc Network LAN Interface

| noddir 🖏                                                                                                    | <b>Network</b><br>Networking configuration informatior                                                                                          | for the public and private networks.                                              | <u>Help</u> |
|----------------------------------------------------------------------------------------------------|----------------------------------------------------------------------------------------------------|-----------------------------------------------------------------------------------|-------------|
| Configuration<br>Menu<br>- Network<br>+ NAT<br>• VLAN<br>• WAN VLAN<br>• 802.1X Supplicant<br>+ High Availability<br>+ DHCP Relay | LAN Interface Settings:<br>IP Address:<br>Subnet Mask:<br>IPv6 Address/Prefix.<br>Enable VLAN support<br>Default VLAN ID:<br>VLAN Configuration | 172.16.       ■         255.255.255.0       ●         /       _         I       ● |             |

Figure 6: EdgeMarc Network WAN Interface and DNS configuration

| WAN Interface I<br>Select the type of | (Pv4 Settings:<br>IPv4 WAN Interface | e to use:                                           |
|---------------------------------------|--------------------------------------|-----------------------------------------------------|
| Disabled                              |                                      |                                                     |
| PPPoE                                 |                                      |                                                     |
| O DHCP                                |                                      |                                                     |
| Static IP                             |                                      |                                                     |
| ○ <u>vlan</u>                         |                                      |                                                     |
|                                       |                                      |                                                     |
| IP Address:                           | 115.110.                             |                                                     |
| Subnet Mask:                          | 255.255.                             |                                                     |
| Network Settin                        | gs:                                  |                                                     |
| Default Gateway:                      | 115.110.                             |                                                     |
| DNS servers:<br>Note: In case of d    | ynamic links, if the n               | nanual override checkbox is not checked the address |
| Manually set DNS                      |                                      |                                                     |
| manually set DNS                      | •                                    |                                                     |
| Primary DNS Serv                      | /er:                                 | ö.ö                                                 |
| Secondary DNS S                       | erver:                               |                                                     |
|                                       |                                      |                                                     |

## **Static Routes**

0

Static routes are used to create communication to remote networks. In a production environment, static routes are mainly configured for routing from a specific network to a network that can only be accessed through one point or one interface (single path access or default route).

- For smaller networks with just one or two routes, configuring static routing is preferable. This is often more efficient since a link is not being wasted by exchanging dynamic routing information.
- For networks that have a LAN side Gateway on a Voice VLAN or Multi-Switch Edge Devices (MSEs) with voice VLAN towards EdgeMarc, static routing configurations are not required.

Static routes need to be added towards LAN interface 172.16.X.X(IP-PBX) and WAN interface 162.12.X.0(Zoom), as Zoom uses multiple IP's in this subnet.

172.16.X.X is the IP of the phone behind the IP-PBX. Add the static route for the media to also work.

• Navigate to Network > Static Routes to configure the routes.

Figure 7: Static Routes

| noddin 🛟                                                                       | Stat             | ic Routes                                             |                                         | Help                       |
|--------------------------------------------------------------------------------|------------------|-------------------------------------------------------|-----------------------------------------|----------------------------|
| Configuration<br>Menu                                                          | The St<br>You ma | atic Routes page is used<br>ay add up to 75 static ro | l to add or delete static rou<br>outes. | utes to hosts or networks. |
| + <u>Admin</u>                                                                 |                  |                                                       | Static Routes                           |                            |
| + <u>NAT</u>                                                                   | Select           | :: <u>All None</u>                                    |                                         | Delete                     |
| • <u>VLAN</u><br>• <u>WAN VLAN</u>                                             |                  | IP Network                                            | Network Mask                            | Gateway                    |
| <ul> <li><u>802.1X Supplicant</u></li> <li><u>High Availability</u></li> </ul> |                  | 172.16.                                               | 255.255.255.255                         | 172.16.                    |
| + <u>DHCP Relay</u><br>+ DHCP Server                                           |                  | 162.12 <mark></mark>                                  | 255.255.255.0                           | 115.110                    |
| + <u>Traffic Shaper</u><br>• Pass-Through Rules                                |                  | 172.16.                                               | 255.255.255.255                         | 172.16.                    |
| <u>Subinterfaces</u> Proxy ARP                                                 |                  |                                                       |                                         |                            |
| Switch Ports     Static Boutes                                                 | Add              | a Static Route                                        |                                         |                            |
| • Dynamic DNS                                                                  | IP Ne            | twork:                                                |                                         |                            |
| <u>Network Information</u> <u>Network Restart</u>                              | Netw             | ork Mask:                                             |                                         |                            |
| <ul> <li><u>Network Test Tools</u></li> <li>+<u>WAN Failover</u></li> </ul>    | Gate             | way:                                                  |                                         |                            |
| <ul> <li><u>Router Advertisement</u></li> <li><u>IP Multicast</u></li> </ul>   | Add              | Reset                                                 |                                         |                            |

## VolP

Navigate to VoIP and check whether the LAN and WAN interfaces configured earlier are reflected accordingly.

#### Figure 8: VolP

| rigure 6: VOIP                                                                    |                                                                                                    |                                                                                                    |
|-----------------------------------------------------------------------------------|----------------------------------------------------------------------------------------------------|----------------------------------------------------------------------------------------------------|
| noddir 🕎                                                                          | VoIP                                                                                                    | <u>Help</u>                                                                                         |
| •••                                                                               | VoIP ALG allows the system to recognize and r                                                                                                    | egister network devices.                                                                            |
| Configuration<br>Menu                                                             | Enable ALG Multi-VLAN support:<br>Since VLAN support is enabled, you must select<br>only support one VLAN.                                              | a VLAN for the ALG to support. The ALG can                                                          |
| + <u>Network</u>                                                                  | ALG LAN using VLAN ID                                                                                                    | 1 •                                                                                                 |
| + <u>Users</u><br>+ <u>Security</u><br>• <u>SD-WAN</u><br>- <u>VOIP</u>           | Enable LLDP:<br>LLDP Broadcast Interval (sec):                                                                                                    | 30                                                                                                  |
| • <u>H.323</u><br>+ <u>SIP</u><br>• <u>Survivability</u><br>• <u>Clients List</u> | IPv4 only.<br>TFTP Server IP address:                                                                                                    |                                                                                                    |
| • <u>Test UA</u><br>+ <u>VPN</u><br>• <u>GRE</u>                                  | In some cases, the ALG addresses will not corre<br>WAN ports. The addresses will be alias addresse<br>general, the user should leave this feature disab | espond to the addresses of the LAN or the<br>es that have been configured on the ports. In<br>pled. |
|                                                                                   | Use ALG Alias IP Addresses:                                                                                                    |                                                                                                    |
|                                                                                   | ALG LAN Interface IP Address:                                                                                                    | 172.16.                                                                                             |
|                                                                                   | ALG LAN Interface IPV6 Address:                                                                                                    | 115 110                                                                                             |
|                                                                                   | ALG WAN Interface IPv6 Address:                                                                                                    | 115.110.                                                                                            |

Check the following option "Route all SIP signalling through B2BUA"

PSTN side is not expected to send Comfort Noise packets on Mute. However, it might send out empty RTP packets towards EdgeMarc. It is recommended to uncheck the following option "*Enable Comfort Noise Generation(CNG)*" so that EdgeMarc does not generate Comfort Noise packets towards Zoom.

| B2BUA Options:                          |              |
|-----------------------------------------|--------------|
| Route all SIP signalling through B2BUA: |              |
| Enable Microsoft Feature:               | $\checkmark$ |
| Enable Comfort Noise Generation (CNG):  |              |
| Enable User-Agent header pass-through:  |              |

## **SIP Settings**

- 1. Navigate to **VoIP > SIP** to configure the SIP settings.
- 2. Configure the SIP server address as the Zoom SIP server IP (for example, 162.12.X.X in our case).
- 3. Keep the B2BUA, UDP, and TCP settings at the default configuration.

#### Figure 10: SIP

| noddir 🖏                                                                                 | <b>SIP Settings</b><br>SIP protocol settings.                                                     |                                                         | <u>Help</u> |
|------------------------------------------------------------------------------------------|---------------------------------------------------------------------------------------------------|---------------------------------------------------------|-------------|
| Configuration<br>Menu                                                                    | The SIP Server settings specify the address                                                       | and port that all client traffic shall be forwarded to. |             |
| + <u>Admin</u><br>+ <u>Network</u><br>+ Users                                            | SIP Server Port:<br>SIP Server Transport                                                          | 5060<br>UDP                                             |             |
| + <u>Security</u><br>• <u>SD-WAN</u><br>- <u>VoIP</u>                                    | Use Custom Domain:<br>SIP Server Domain:                                                          |                                                         |             |
| • <u>H.323</u><br>- <u>SIP</u><br>• <u>ALG</u><br>• P2PIIA                               | List of SIP Servers:<br>Enable Multi-homed Outbound Proxy Mode:<br>Enable Transparent Proxy Mode: | Create                                                  |             |
| + <u>SIP UA</u><br>• <u>SIP GW</u><br>• <u>Trunking Group</u>                            | Limit Outbound to listed SIP Servers:<br>Limit Inbound to listed SIP Servers:                     |                                                         |             |
| <u>Availability</u><br>• <u>Media Server</u><br>• <u>Survivability</u><br>• Clients List | Include UPDATE In Allow:<br>PRACK Support:<br>GEOLOCATION Support:                                |                                                         |             |
| • <u>Test UA</u>                                                                         | Call Audit Support:                                                                               |                                                         |             |

#### Figure 11: B2BUA Options

| B2BUA Options:                |                 |
|-------------------------------|-----------------|
| B2BUA Redirect Support (302): | ✓               |
| PANI Header                   |                 |
| Enable PANI Header Support:   |                 |
| Access Type:                  | IEEE-802.11 V   |
| Access Info:                  | location-info 🔻 |
| Access Info String:           |                 |
| Session Timer                 |                 |
| Session Timer Support:        |                 |
| Session Refresh Interval (s): | 90              |

#### Figure 12: UDP TCP default settings

| UDP                                                                                |                                              |
|------------------------------------------------------------------------------------|----------------------------------------------|
| Client Listening Port(s):                                                          | 5060,5070,5075                               |
| The system will also listen on the S                                               | erver Facing Port for incoming SIP requests. |
| Server Facing Port:                                                                | 5060                                         |
| Restrict accepting SIP REGISTER re                                                 | quests only on specified UDP port:           |
| (Set to 0 to accept REGISTER on ar                                                 | ny configured SIP port)                      |
| (Set to 0 to accept REGISTER on ar<br>REGISTER restricted to port:                 | o v configured SIP port)                     |
| (Set to 0 to accept REGISTER on an<br>REGISTER restricted to port:<br>TCP          | o (0                                         |
| (Set to 0 to accept REGISTER on an<br>REGISTER restricted to port:<br>TCP<br>Port: | o<br>5060                                    |

#### Figure 13: SDP - default settings

| SDP Modifications                  |           |   |
|------------------------------------|-----------|---|
| SDP Codec Operation:               | No action | • |
| SDP Section that will be modified: | audio 🔻   |   |
| Codecs (comma separated list):     |           |   |
| Reject when No Match Codec:        | I.        |   |
| Strip Matched Expressions:         |           |   |

#### **B2BUA**

- 1. Navigate to VoIP > SIP > B2BUA
- 2. Configure the IP address of the IP-PBX (for example, 172.16X.X in our case).

#### Figure 14: B2BUA

| noddir 🖏                                      | <b>B2BUA Truni</b> | k <b>ing Configurati</b><br>rts only IPv4 addres                                                                            | <b>on</b><br>sina. |       |          |                |             | <u>Help</u> |  |  |  |
|-----------------------------------------------|--------------------|----------------------------------------------------------------------------------------------------|--------------------|-------|----------|----------------|-------------|-------------|--|--|--|
| Configuration<br>Menu                         | In order for chang | order for changes to this page to be applied, you must click the "Submit" or "Apply Later" button at the bottom of the page |                    |       |          |                |             |             |  |  |  |
| + <u>Admin</u><br>+ Network                   | Trunking Dev       | ices                                                                                                    |                    |       |          |                |             |             |  |  |  |
| + <u>Users</u>                                | Name               | Address                                                                                                    | Port               | Group | Username | Registration S | Status      | Transport   |  |  |  |
| + <u>Security</u><br>• SD-WAN                 | 🛛 ToOrigPBX        | 172.16.                                                                                                    | 5060               |       |          |                |             | UDP         |  |  |  |
| - <u>VoIP</u>                                 |                    | New Entry                                                                                                    |                    |       |          |                |             |             |  |  |  |
| • <u>H.323</u><br>- <u>SIP</u>                | Name:              | ToOrig                                                                                                    | PBX                |       |          | Model:         | Generic PBX | T           |  |  |  |
| • ALG                                         | Address(IP/FC      | (DN): 172.1                                                                                                    | 5. <b>19</b>       |       |          | Use DNS SRV:   |             |             |  |  |  |
| • <u>B2B0A</u><br>+ <u>SIP UA</u><br>• SID CW | Port:              | 5060                                                                                                    |                    |       |          | Transport:     | UDP V       |             |  |  |  |
| • <u>Trunking Group</u>                       | Source FQDN:       |                                                                                                    |                    |       |          |                |             |             |  |  |  |
| Media Server                                  | O Username:        |                                                                                                    |                    |       |          | Password:      |             |             |  |  |  |
| <u>Survivability</u> Clients List             | Authenticate F     | Registration:                                                                                                    |                    |       |          |                |             |             |  |  |  |
| • <u>Test UA</u>                              | Update             |                                                                                                    |                    |       |          |                |             |             |  |  |  |
| + <u>VPN</u><br>• <u>GRE</u>                  |                    |                                                                                                    |                    |       |          |                |             |             |  |  |  |

#### E.164 Country code Mapping

Example: A customer has an existing carrier that only accepts U.S.A. domestic 10 digit dial plan numbering format. For example: (XXX) YYY-ZZZZ, where XXX=area code, YYY-ZZZZ=7-digit phone number. At the same time, Zoom is using the E.164 numbering format: +(country code)(phone number). This has created a phone number format incompatibility issue between Zoom and the customer carrier. Zoom expects to receive calls in E. 164 numbering format, while the customer carrier expects the USA 10-digit domestic numbering format. EdgeMarc SBC is introduced to solve the numbering interop issue between the two entities. The EdgeMarc SBC inserts a "+1" for all U.S. phone numbers destined for Zoom, and removes "+1" for all U.S. phone numbers destined for customer carrier(s).

#### Note

Ribbon EdgeMarc SBC can be programmed for different country E.164 code mapping in addition to the U.S. dial plan.

The following rule is required to "Add +1" to outgoing call towards Zoom.

- 1. Name the Rule as "AddPlusOne".
- 2. Check all headers and set the Country Code to "Canada/USA".

#### Figure 15: AddPlusOne

|                  | Name         | Re                                  | quest URI    | То           | From         | Contact      | Refer-To     | Referred-By  | History-Info | P-Asserted-Identity | P-Preferred-Identity |
|------------------|--------------|-------------------------------------|--------------|--------------|--------------|--------------|--------------|--------------|--------------|---------------------|----------------------|
| ⊗                | AddPlusOne   |                                     | ✓            | $\checkmark$ | $\checkmark$ | $\checkmark$ | $\checkmark$ | ✓            | $\checkmark$ | ✓                   | $\checkmark$         |
| 8                | MinusPlusOne |                                     | ✓            | $\checkmark$ | $\checkmark$ | $\checkmark$ | $\checkmark$ | $\checkmark$ | $\checkmark$ | ✓                   | $\checkmark$         |
| New Entry        |              |                                     |              |              |              |              |              |              |              |                     |                      |
| Name: AddPlusOne |              |                                     |              |              |              |              |              |              |              |                     |                      |
|                  |              | -                                   |              |              |              |              |              |              |              | Country Code        |                      |
|                  |              |                                     | Select all I | iea          | ders         |              |              |              | [            | Australia 🔻         |                      |
|                  |              |                                     |              |              |              |              |              |              |              |                     |                      |
|                  |              | -                                   | то:          |              |              |              |              |              | [            | Canada/USA ▼        |                      |
|                  |              | -                                   | From:        |              |              |              |              |              | [            | Canada/USA ▼        |                      |
|                  |              | •                                   | Contact:     |              |              |              |              |              | [            | Canada/USA ▼        |                      |
|                  |              | 1                                   | Refer-To:    |              |              |              |              |              | [            | Canada/USA 🔻        |                      |
|                  |              | -                                   | Referred-By  | <i>/</i> :   |              |              |              |              | [            | Canada/USA 🔻        |                      |
|                  |              | ✓ History-Info: Canada/U            |              |              |              |              |              |              | Canada/USA 🔻 |                     |                      |
|                  |              | P-Asserted-Identity:     Canada/USA |              |              |              |              |              |              |              |                     |                      |
|                  |              | •                                   | P-Preferred  | -Ide         | ntity:       |              |              |              | [            | Canada/USA 🔻        |                      |

The following rule is required to "Remove +1" to call towards IP-PBX.

- 1. Name the Rule as "MinusPlusOne".
- 2. Check all headers and set the Country Code to "Canada/USA".

#### Figure 16: MinusPlusOne

| E.                 | E.164 Country code Mapping |                             |                                   |              |              |              |              |              |                     |                      |  |  |
|--------------------|----------------------------|-----------------------------|-----------------------------------|--------------|--------------|--------------|--------------|--------------|---------------------|----------------------|--|--|
|                    | Name                       | Request U                   | RI To                             | From         | Contact      | Refer-To     | Referred-By  | History-Info | P-Asserted-Identity | P-Preferred-Identity |  |  |
| 8                  | AddPlusOne                 | $\checkmark$                | $\checkmark$                      | $\checkmark$ | $\checkmark$ | $\checkmark$ | $\checkmark$ | $\checkmark$ | $\checkmark$        | $\checkmark$         |  |  |
| ⊗                  | MinusPlusOne               | $\checkmark$                | $\checkmark$                      | $\checkmark$ | $\checkmark$ | $\checkmark$ | $\checkmark$ | $\checkmark$ | $\checkmark$        | $\checkmark$         |  |  |
|                    | New Entry                  |                             |                                   |              |              |              |              |              |                     |                      |  |  |
| Name: MinusPlusOne |                            |                             |                                   |              |              |              |              |              |                     |                      |  |  |
|                    | Country Code               |                             |                                   |              |              |              |              |              |                     |                      |  |  |
|                    |                            | Select all headers          |                                   |              |              |              |              |              |                     |                      |  |  |
|                    |                            | Request                     | Request URI: Canada/USA •         |              |              |              |              |              |                     |                      |  |  |
|                    |                            | To:                         | To: Canada/USA •                  |              |              |              |              |              |                     |                      |  |  |
|                    |                            | From:                       |                                   |              |              |              |              | [            | Canada/USA ▼        |                      |  |  |
|                    |                            | Contact:                    |                                   |              |              |              |              | [            | Canada/USA ▼        |                      |  |  |
|                    |                            | Refer-To                    | :                                 |              |              |              |              | [            | Canada/USA ▼        |                      |  |  |
|                    |                            | ✓ Referred-By: Canada/USA ▼ |                                   |              |              |              |              |              |                     |                      |  |  |
|                    |                            | History-Info: Canada/USA 🔻  |                                   |              |              |              |              |              |                     |                      |  |  |
|                    |                            | P-Assert                    | P-Asserted-Identity: Canada/USA 🔻 |              |              |              |              |              |                     |                      |  |  |
|                    |                            | P-Prefer                    | red-Id                            | entity:      |              |              |              | [            | Canada/USA 🔻        |                      |  |  |

Figure 17: Actions - ToZoomCloud

| Name                | 2    | Send         | Prio | Hunt      | Header           | Refer-To-ReINV |
|---------------------|------|--------------|------|-----------|------------------|----------------|
| ToZoomC             | loud | $\checkmark$ |      |           |                  |                |
| ToOrigS             | BC   | $\checkmark$ |      |           |                  |                |
|                     |      |              |      | New Entry |                  |                |
| lame:               | Т    | oZoomCloud   |      |           |                  |                |
| Send To:            | 0    | Trunking Dev | ice: |           | None <b>T</b>    |                |
|                     | 0    | Client:      |      |           |                  |                |
|                     | 0    | URI:         |      |           |                  |                |
|                     | 0    | Response:    |      |           |                  |                |
| rioritize:          |      | ]            |      |           | Refer to Re-INVI | ITE:           |
| Serial Hunting:     |      |              |      | *         | Add              |                |
|                     |      |              |      | -         | Delete           |                |
| .164 Conversion rul | e: 🛛 | AddPlusOne • |      |           | Conversion mod   | e: Add 🔻       |

#### Figure 18: Actions - ToOrigPBX

| Name                | Send           | Prio  | Hunt      | Header           | Refer-To-ReINV |
|---------------------|----------------|-------|-----------|------------------|----------------|
| ToZoomCloud         | ✓              |       |           |                  |                |
| ToOrigPBX           | ✓              |       |           |                  |                |
|                     |                |       | New Entry |                  |                |
| ime:                | ToOrigPBX      |       |           |                  |                |
| and To:             | Trunking De    | vice: |           | ToOrigPBX 🔻      |                |
|                     | O Client:      |       |           |                  |                |
|                     | O URI:         |       |           |                  |                |
|                     | Response:      |       |           |                  |                |
| oritize:            |                |       |           | Refer to Re-INVI | ITE:           |
| rial Hunting:       |                |       | *         | Add              |                |
|                     |                |       | -         | Delete           |                |
| 64 Conversion rule: | MinusPlusOne • |       |           | Conversion mod   | e: Strip ▼     |

## Figure 19: Match - Outbound

|       | Direction | n Mode |                 | Def     | Ca         | Called    |       | Calling |           | Action      |
|-------|-----------|--------|-----------------|---------|------------|-----------|-------|---------|-----------|-------------|
|       |           |        |                 |         | Match      | Pattern   | Match | Pattern |           |             |
| 3 Out | tbound    | Remote | 1odeOnly        |         | matches    |           |       |         | ToOrigPBX | ToZoomCloud |
| 🛛 Inb | ound      | Remote | 1odeOnly        | ✓       |            |           |       |         | Any       | ToOrigPBX   |
|       |           |        |                 | _       |            | New Entry |       |         |           |             |
|       | Direction | :      | Outbound        | •       |            |           |       |         |           |             |
|       | Mode:     |        | RemoteModeOn    | ly 🔻    |            |           |       |         |           |             |
|       | default   |        |                 |         |            |           |       |         |           |             |
| ۲     | Pattern:  |        | Called <b>v</b> |         |            |           | _     |         |           |             |
|       |           |        | Called Party    | matches | ; <b>T</b> |           |       |         |           |             |
|       |           |        | Calling Party:  | matches | , T        |           |       |         |           |             |
|       | Source:   | [      | ToOrigPBX ▼     |         |            |           |       |         |           |             |
|       | Action    |        | ToZoomCloud V   |         |            |           |       |         |           |             |

Figure 20: Match - Inbound

|    | Direction  | Mode             | Def          | Ca      | lled      | Ca    | lling   | Source    | Action      |
|----|------------|------------------|--------------|---------|-----------|-------|---------|-----------|-------------|
|    |            |                  |              | Match   | Pattern   | Match | Pattern |           |             |
| •  | Outbound   | RemoteModeOnly   |              | matches |           |       |         | ToOrigPBX | ToZoomCloud |
| Ľ  | Inbound    | RemoteModeOnly   | $\checkmark$ |         |           |       |         | Any       | ToOrigPBX   |
|    |            |                  |              |         | New Entry |       |         |           |             |
|    | Direction: | Inbound          | •            |         |           |       |         |           |             |
|    | Mode:      | RemoteModeOn     | у 🔻          |         |           |       |         |           |             |
| ۲  | default    |                  |              |         |           |       |         |           |             |
| 0  | Pattern:   | Called <b>T</b>  |              |         |           |       |         |           |             |
|    |            | Called Party : n | natches      | Ŧ       |           |       |         |           |             |
|    |            | Calling Party: n | natches      | Ŧ       |           |       |         |           |             |
|    | Source:    | Any <b>v</b>     |              |         |           |       |         |           |             |
|    | Action:    | ToOrigPBX 🔻      | ]            |         |           |       |         |           |             |
| Jp | date       |                  |              |         |           |       |         |           |             |
| _  |            |                  |              |         |           |       |         |           |             |

## Section B: Zoom Web BYOC Configuration

#### Prerequisites:

- Zoom Go BYOC account: A special type of Zoom account that has outbound/inbound SIP trunk that peers between the Zoom Phone Cloud and the customer's PSTN carrier connection.
- Customer's existing carrier/carrier equipment: any carrier offering PSTN services. Carrier equipment can be router/gateway or another SBC that supports SIP trunk connectivity. IP-PBX was used to simulate customer carrier router/gw. Carrier has provided several DID's to use as external BYOC numbers.
- Trunk Registration: BYOC is a "static" trunk between 2 static IP endpoints, therefore no trunk registration is done here.

#### Note Ensure a Zoom BYOC SIP trunk is built between Zoom SBC and EdgeMarc SBC deployed on a customer site.

Once the Zoom Go account is available, login to Zoom Web BYOC portal at https://go.zoom.us/.

The following Zoom BYOC configurations are included in this section:

- 1. Add External Number.
- 2. Create Zoom Users.
- 3. Supplementary services configuration on Zoom.

#### Add External Number

Navigate to Phone Systems Management > Phone Numbers > External

Select Add to add external phone numbers provided by your carrier into Zoom portal. These numbers are the DID numbers provided by your carrier.

Figure 21: Add External Number

| 2   |                                                                                                   |                                         |                                   |
|-----|---------------------------------------------------------------------------------------------------|-----------------------------------------|-----------------------------------|
| A   | DMIN                                                                                              |                                         |                                   |
|     | Dashboard                                                                                         |                                         |                                   |
| >   | User Management                                                                                   |                                         |                                   |
| >   | Room Management                                                                                   |                                         |                                   |
| ~   | Phone System Management                                                                           |                                         |                                   |
|     | Users & Rooms                                                                                     |                                         |                                   |
|     | Auto Receptionists                                                                                |                                         |                                   |
|     | Call Queues                                                                                       |                                         |                                   |
|     | Shared Lines                                                                                      |                                         |                                   |
|     | Phone Numbers                                                                                     |                                         |                                   |
| igu | re 22: External                                                                                   |                                         | ]                                 |
|     | Assigned Unassigned Ported                                                                        | External                                |                                   |
|     | Add your external phone numbers running by your by Zoom, you can assign these numbers to any exte | own carriers into Zoom from<br>ensions. | n here. Like other numbers runnir |
|     | Add Import Export                                                                                 |                                         |                                   |

Select BYOC as the carrier and enter the customer existing phone numbers (from carrier) separated by commas. Click Submit.

Figure 23: Add External Number

Search by Numbers

Q

| Add Exte | ernal Numbers                       |        |        |
|----------|-------------------------------------|--------|--------|
| Carrier  | BYOC ~                              |        |        |
| Numbers  | +15125671233                        |        |        |
|          | Example: +19991234567, +19991234568 |        |        |
|          |                                     | Cancel | Submit |

Verify the external numbers have been created successfully as shown below.

#### Figure 24: External Number created successfully

| Assigned Un                                  | assigned                      | Ported                          | External                                    |                                    |                       |   |
|----------------------------------------------|-------------------------------|---------------------------------|---------------------------------------------|------------------------------------|-----------------------|---|
| Add your external ph<br>by Zoom, you can as: | one numbers<br>sign these nur | running by yo<br>nbers to any e | ur own carriers into Zoom fro<br>xtensions. | m here. Like other numbers running |                       |   |
| Add Import                                   | Export                        |                                 |                                             |                                    |                       |   |
| Search by Number                             | s Q                           | )                               |                                             |                                    | Number Type (All)     | ~ |
| Number                                       | Nu                            | ımber Type                      | Carrier                                     | Country                            | Submission Date 🗘     |   |
| (512) 567-1233                               | То                            | ll Number                       | BYOC                                        | United States                      | May 8, 2020, 12:05 AM |   |

## **Create Zoom Users**

Zoom Users are created in order to login to Zoom clients on a desktop or mobile. Create a user as follows:

- 1. Navigate to User Management > Users. Click Add to create new Zoom users.
- 2. Navigate to Phone System Management > Users & Rooms. Check for the User status "Active".
- 3. Navigate to Assign Calling Plan > Assign BYOC Calling Plan. Click on "Confirm and Assign Numbers".

# Figure 25: Create Zoom User ZOOM SOLUTIONS - PLANS & PRICING CONTACT SALES

| Phone                                       |        | _                  |                 |                 |               |                  |             |                       |   |
|---------------------------------------------|--------|--------------------|-----------------|-----------------|---------------|------------------|-------------|-----------------------|---|
| Recordings                                  | Add    | Import Ex          | port            |                 |               |                  |             |                       |   |
| Settings                                    | Searc  | h by Name, Ext. or | Number Q        |                 |               | Plan (All)       | ~           | Status (All)          | ~ |
|                                             | Assign | Numbers 🗸 Ass      | ion Calling Pla | n 🗸 Apply Setti | ngs Remove V  |                  |             |                       |   |
| ADMIN                                       | Assign | Admbers + Ass      | ign Calling Fla | п • Арргу Зеци  | ngs Keniove + |                  |             |                       |   |
| Dashboard                                   |        | Name ‡             | Ext. 🗘          | Calling Plan(s) | Number(s)     | Desk<br>Phone(s) | User Status |                       |   |
| > User Management                           |        |                    |                 |                 |               |                  |             |                       |   |
| > Room Management                           |        |                    | 805             |                 |               |                  | Active      | Assign Calling Plan V | ] |
| <ul> <li>Phone System Management</li> </ul> | •      |                    |                 |                 |               |                  |             |                       | 1 |
| Users & Rooms                               |        |                    |                 |                 |               |                  |             |                       |   |

SCHEDULE A MEETING JOIN A MEETING HOST A MEETING -

Figure 26: Assign BYOC calling plan

| Assign BYOC Ca              | alling Plan           |        |                            |
|-----------------------------|-----------------------|--------|----------------------------|
| You are going to assign Cal | ling Plan to the user |        |                            |
| Users                       | €<br>P                |        |                            |
| Calling Plan                | O BYOC Calling Plan   |        |                            |
|                             |                       |        |                            |
|                             |                       |        |                            |
|                             |                       | Cancel | Confirm and Assign Numbers |

4. Assign the External Numbers created previously in the Add External Number section.

| Choose from Unassigne  | d External Numbers  |              |
|------------------------|---------------------|--------------|
| Search                 | Q Number Type (All) | ~            |
| ✓ Number               | Location            | Number Type  |
| (512) 567-1233 E       | United States       | Toll Number  |
| Page Size 10 - Total 1 |                     |              |
|                        |                     | Skip Confirm |

5. Click **Confirm** to finish. Once the User is assigned with a Calling Plan and Number, it should look like the following example.

| igure 28: | Configured User    |                  |                  |                     |                  |             |
|-----------|--------------------|------------------|------------------|---------------------|------------------|-------------|
| Add       | Import E           | xport            |                  |                     |                  |             |
| Searc     | h by Name, Ext. or | Number Q         | )                |                     | Plan (All)       | ~           |
| Assign    | Numbers ~ As:      | sign Calling Pla | an 🗸 Apply Setti | ngs Remove 🗸        |                  |             |
| 0         | Name 🛟             | Ext. 🛊           | Calling Plan(s)  | Number(s)           | Desk<br>Phone(s) | User Status |
| 0         | _                  | 805              | BYOC             | (512) 567-1233<br>E |                  | Active      |

## **Supplementary Services Configuration on Zoom**

Zoom supports multiple supplementary services. To configure different supplementary services in Zoom, refer to the following links:

1. Auto Receptionist: https://support.zoom.us/hc/en-us/articles/360001297663-Getting-started-with-Zoom-Phone-admin-#h\_a625f531-94c6-4291-909e-3d68ad685b68

- 2. Call Flip: https://support.zoom.us/hc/en-us/articles/360034613311-Using-Call-Flip
- 3. Shared Line Appearance (SLA) or Call Delegation: https://support.zoom.us/hc/en-us/articles/360032881731
- 4. Shared Line Group/SLG: https://support.zoom.us/hc/en-us/articles/360038850792/

## Section C: TLS/SRTP Configuration between Ribbon EdgeMarc and Zoom

#### Prerequisites:

- As the TLS needs to performed on the WAN side, a trusted CA (Certificate Authority) is needed. In this scenario, GoDaddy is used as a Trusted CA.
- Zoom BYOC trunk should be enabled with TLS/SRTP.

#### Generate a CSR from EdgeMarc SBC

1. Navigate to **Security > Certificates**.

Figure 29: Create CSR on EdgeMarc

| noddin 🔇                                                                                                    |
|----------------------------------------------------------------------------------------------------|
| Configuration<br>Menu<br>+ Admin<br>+ Network<br>+ Users<br>- Security<br>• Advanced<br>• Certificates<br>• HITPS Configuration<br>• Trusted Hosts |
| • <u>SIP Security</u><br>• <u>SD-WAN</u><br>+ <u>VoIP</u><br>+ <u>VPN</u><br>• <u>GRE</u>                                                          |

2. Fill in the details as specified below:

- a. Common name: should be the valid fqdn, here "trials.com" is given as a sample configuration.
- b. Email: Provide the valid Email ID.

Figure 30: Certificates

| Create a Certificate           |                                     |  |
|--------------------------------|-------------------------------------|--|
| Certificate Name:              | SBCCSR                              |  |
|                                |                                     |  |
| Certificate Type:              | SSL V                               |  |
| Key Size:                      | 2048 •                              |  |
| Certificate Authority:         | Certificate Signing Request (CSR) V |  |
| Country Name (2 letter code):  | us                                  |  |
| State or Province (full name): | California                          |  |
| Locality Name (e.g., City):    | SanJose                             |  |
| Organization (e.g., Company):  | Ribbon                              |  |
| Organization Unit:             | edge                                |  |
| Common Name:                   | trials.com                          |  |
| Email:                         | sales@rbbn.com                      |  |
| Password is ontional           |                                     |  |
| Password is optional           |                                     |  |
| Password (Verify):             |                                     |  |
| assiration (verny).            |                                     |  |
| Create Certificate Reset       |                                     |  |
| Create Certificate Reset       |                                     |  |

3. Download the CSR certificate from SBC and get it signed from a Trusted CA.

|   |             | Cei            | tifica | ites     |             |          |
|---|-------------|----------------|--------|----------|-------------|----------|
|   | Name        | Туре           | CSR    | Password | Certificate | Key      |
| 8 | GoDaddyroot | CA Certificate |        |          | Download    |          |
| 8 | SBCpem      | SSL            |        |          | Download    | Download |
| ⊗ | SBCCSR      | SSL            | Y      |          | Download    | Download |

4. Obtain the Root certificate and EdgeMarc SBC signed certificate from the Trusted CA and upload as follows: Key file and Password is not required.

Figure 32: Upload Root certificate

| Certificate Name:     | GoDaddyroot                |  |
|-----------------------|----------------------------|--|
| Certificate Type:     | CA Certificate 🔻           |  |
| Select Certificate Fi | Choose File No file chosen |  |
| Select Key File:      | Choose File No file chosen |  |
| Password:             |                            |  |
|                       |                            |  |

- 5. Upload the Signed certificate from CA as follows:
  - a. Certificate Name: SBCpem (in our case).
  - b. Certificate Type: SSL.
  - c. Select certificate file: Signed SBC certificate from Trusted CA.d. Select Key file: Private key of SBC.

Figure 33: Upload the Signed certificate from CA

| Certificate Name:       | SBCpem                     |  |  |  |
|-------------------------|----------------------------|--|--|--|
| Certificate Type:       | SSL V                      |  |  |  |
| Select Certificate File | Choose File No file chosen |  |  |  |
| Select Key File:        | Choose File No file chosen |  |  |  |
| Password:               |                            |  |  |  |
| Add Certificate Reset   |                            |  |  |  |

#### 6. Navigate to VoIP > SIP.

a. Apply the following settings as mentioned below.

Figure 34: SIP Settings

| CID Cottings                              |                                                             | <u>Help</u> |
|-------------------------------------------|-------------------------------------------------------------|-------------|
| SIP Settings                              |                                                             |             |
| SIP protocol settings.                    |                                                             |             |
| The SIP Server settings specify the addre | ess and port that all client traffic shall be forwarded to. |             |
| SIP Server Address:                       | 162.12.                                                     |             |
| SIP Server Port:                          | 5061                                                        |             |
| SIP Server Transport                      | TLS                                                         |             |
| Enable SRTP                               |                                                             |             |
| Use Custom Domain:                        |                                                             |             |
| SIP Server Domain:                        |                                                             |             |
| List of SIP Servers:                      | Create                                                      |             |
| Enable Multi-homed Outbound Proxy Mod     | le: 🔲                                                       |             |
| Enable Transparent Proxy Mode:            |                                                             |             |
| Limit Outbound to listed SIP Servers:     |                                                             |             |
| Limit Inbound to listed SIP Servers:      |                                                             |             |
| Include UPDATE In Allow:                  |                                                             |             |
| PRACK Support:                            |                                                             |             |
| GEOLOCATION Support:                      |                                                             |             |
| Call Audit Support:                       |                                                             |             |

7. Choose the SBCpem certificate that was uploaded in a previous step.

| Figure | 35: | TLS | cipher | and | WAN | certificate |
|--------|-----|-----|--------|-----|-----|-------------|
|        |     |     | -      |     |     |             |

| TLS                                    |                                           |
|----------------------------------------|-------------------------------------------|
| Port:                                  | 5061                                      |
| TLS Protocol:                          | TLSv1.2 T                                 |
| Ciphers String:                        | TLSv1.2+HIGH:!eNULL:!aNL                  |
| VLAN 1:                                | Certificate: Default 🔻 Policy: No check 🔻 |
| WAN:                                   | Certificate: SBCpem 🔻 Policy: No check 🔻  |
| Exclude sips headers for TLS Transport |                                           |

- 8. SRTP calls need the following configuration:
  - a. Navigate to VoIP > Media Security.

| Figure 36: SRTP config |  |
|------------------------|--|
| Media Security:        |  |
| Enable SRTP support:   |  |
| Enable MKI support:    |  |